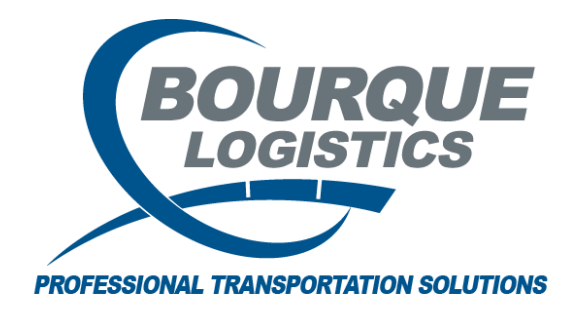

Saving to Excel (TS PLUS) RAILTRAC<sup>®</sup> Revision Number 1 2/21/2017

Data from RAILTRAC can be exported to Excel for sorting and analysis.

For the purposes of this exercise, data from the Main tab of RAILTRAC will be used.

Once logged into RAILTRAC, click on the Main tab. Next, select the Current icon, then Loaded to Consignee.

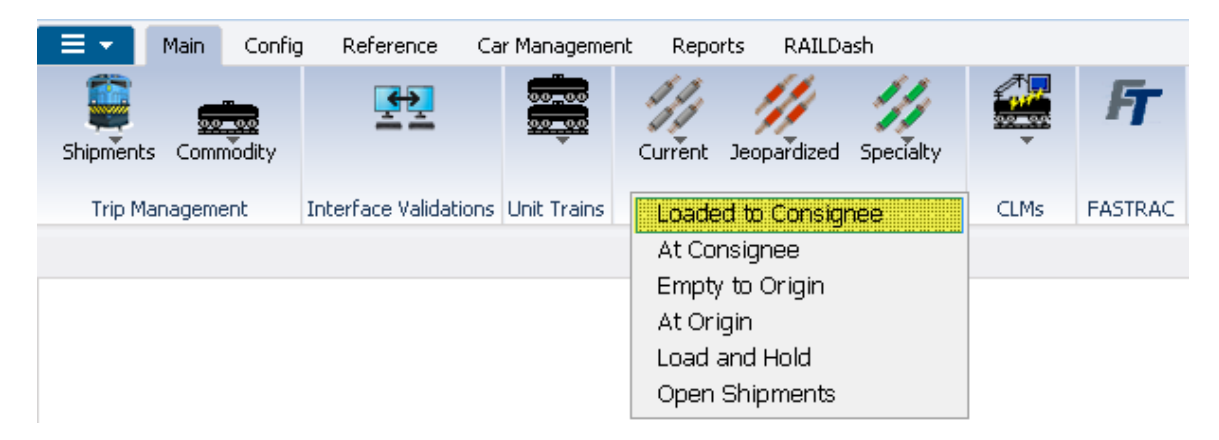

A Get Data For Loaded to Consignee box will open. Click All for the purposes of this exercise.

| SYSTEM DEFAULT    |   |    |     |   | ▼ Set as Default Save Setup Delete Setup |  |  |
|-------------------|---|----|-----|---|------------------------------------------|--|--|
| Column            |   | Wh | ere |   | Value                                    |  |  |
| Car Init          | - | =  | -   |   |                                          |  |  |
| Car No.           | - | =  | -   |   |                                          |  |  |
| Location City     | - | =  | •   |   |                                          |  |  |
| Location State    | - | =  |     |   |                                          |  |  |
| Destination City  | - | =  | -   |   |                                          |  |  |
| Destination State | - | =  | -   |   |                                          |  |  |
| Road              | - | =  | -   |   |                                          |  |  |
| Consignee Name    | - | -  | -   | 0 |                                          |  |  |
| Add Delete        |   |    |     |   |                                          |  |  |

To export a data set to Excel from RAILTRAC, click on the Save records as... icon on the Tool Bar.

| 📃 👻 🛛 Main                                                                       | Config                                                                                 | Reference                                                                           | Car Management                                                                                                    | Reports RAILDa                                                                                                    | sh                                                             |                                                             |       |
|----------------------------------------------------------------------------------|----------------------------------------------------------------------------------------|-------------------------------------------------------------------------------------|----------------------------------------------------------------------------------------------------|----------------------------------------------------------------------------------------------------|----------------------------------------------------------------|-------------------------------------------------------------|-------|
| Shipments Com                                                                    | modity                                                                                 | <b>£</b> 2                                                                          |                                                                                                    | Jurrent Jeopardized                                                                                                    | Specialty                                                      | FT                                                          |       |
| Trip Managem                                                                     | ient Ir                                                                                | nterface Validatio                                                                  | ons Unit Trains                                                                                                    | Trace Shipment                                                                                                    | s CLMs                                                         | FASTRAC                                                     |       |
| Loaded to                                                                        | ) Consigne                                                                             | e X                                                                                 |                                                                                                    |                                                                                                    |                                                                |                                                             |       |
| 🗢 😭 🚔 1                                                                          | 0 🛛 2                                                                                  | . 🗄 🖓 z 🗞                                                                           | 💱 🗙 📙 🛄                                                                                                    | 4 🖻 🖗 🖗                                                                                                    | FT +                                                           |                                                             | •     |
| Sort By Colum<br>Ship Date<br>Car Init<br>Car No.<br>Add De                      | in<br>v<br>v<br>iete S                                                                 | Asc                                                                                 | Find Column                                                                                                    | Where Y   Save records as Image: second second se | alue<br>Reset ) Save )                                         | And/Or<br>And And And And And And And And And And           |       |
|                                                                                  |                                                                                        |                                                                                     |                                                                                                    | ^                                                                                                    |                                                                |                                                             |       |
| 2/21/2017 12                                                                     | 2:49:05                                                                                | Ship                                                                                | Tr.<br>CLM                                                                                                    | ace Loaded to Co                                                                                                    | nsignee                                                        | Trn                                                         |       |
| 2/21/2017 12                                                                     | 2:49:05<br>ar ID                                                                       | Ship<br>Date                                                                        | Tr<br>CLM<br>Date                                                                                                    | ace Loaded to Col<br>SC Location                                                                                                    | nsignee<br>Destination                                         | Trn<br>Road Jct                                             | CommC |
| 2/21/2017 12<br>С<br>АСР<br>Ежр (                                                | 2:49:05<br>Car ID<br>X 069412<br>Comnts:                                               | Ship<br>Date<br>02/20/17 00:0                                                       | Tr<br>CLM<br>Date<br>1 02/20/17 00:01                                                                                                    | ace Loaded to Col<br>SC Location<br>Q AMELIA<br>Ship Comnts:                                                                                                    | nsignee<br>Destination<br>TX CARROLLTO                         | Trn<br>Road Jct<br>TX UP                                    | CommC |
| 2/21/2017 1:<br>С<br>АСР<br>Ехр (<br>UTL<br>Ехр (                                | 2:49:05<br>Car ID<br>X 069412<br>Comnts:<br>X 100010<br>Comnts:                        | Ship<br>Date<br>02/20/17 00:0<br>02/15/17 00:0                                      | Tr.<br>Date<br>1 02/20/17 00:01<br>0 02/15/17 00:00                                                                                                   | ace Loaded to Col<br>SC Location<br>Q AMELIA<br>Ship Comnts:<br>Q HANNA<br>Ship Comnts:                                                                                                    | Destination<br>TX CARROLLTO                                    | Road Jct<br>TX UP<br>MS WE                                  | CommC |
| 2/21/2017 12<br>C<br>ACF<br>Exp (<br>UTL<br>Exp (<br>UTL<br>Exp (<br>Exp (       | 2:49:05<br>Gar ID<br>X 069412<br>Comnts:<br>X 100010<br>Comnts:<br>X 400020<br>Comnts: | Ship<br>Date       02/20/17 00:0       02/15/17 00:00       02/15/17 00:00          | Tr.<br>Date<br>1 02/20/17 00:01<br>0 02/15/17 00:00<br>0 02/15/17 00:00                                                                               | ace Loaded to Con<br>SC Location<br>Q AMELIA<br>Ship Comnts:<br>Q HANNA<br>Ship Comnts:<br>Q EVACITY<br>Ship Comnts:                                                                                                    | Destination   TX CARROLLTO   OH DRAGON   PA DRAGON             | Road Trn   TX UP   MS WE   MS BNSF                          | CommC |
| 2/21/2017 1:<br>С<br>АСР<br>ШТ<br>Ш<br>Ехр (<br>ОТ<br>Ц<br>Ехр (<br>АВС<br>Ехр ( | 2:49:05<br>ar ID                                                                       | Ship<br>Date<br>02/20/17 00:0<br>02/15/17 00:00<br>02/15/17 00:00<br>02/14/17 00:00 | CLM     Tr.       Date     02/20/17 00:01       0     02/15/17 00:00       0     02/15/17 00:00       0     02/15/17 00:00       0     02/14/17 00:00 | ace Loaded to Col<br>SC Location<br>Q AMELIA<br>Ship Comnts:<br>Q HANNA<br>Ship Comnts:<br>Q EVACITY<br>Ship Comnts:<br>Q EVACITY<br>Ship Comnts:                                                                                                    | Destination   TX CARROLLTO   OH DRAGON   PA DRAGON   PA DRAGON | Road Image: Transmitter   TX UP   MS WE   MS BNSF   MS BNSF | CommC |

Find your User ID in the drop down Save As menu, and choose the Save As Type Excel with Headers.

| RT Save As                       | ×                     |
|----------------------------------|-----------------------|
| Save in: 🔝 Users 👻               | G 🤌 📂 🛄 -             |
| Name                             | Date modified 🔶       |
| 🔢 kellya.BOURQUE                 | 2/17/2017 1:57 PM     |
| lauries                          | 2/25/2017 12:01 PM    |
| Public                           | 11/21/2010 1:17 AM 😑  |
| 🐌 randyb                         | 2/17/2017 3:50 PM     |
| \mu robs                         | 2/17/2017 3:50 PM 🛛 👻 |
| <                                | •                     |
| File name:                       | Save                  |
| Save as type: Excel with headers | Cancel                |
| Encoding:                        | •                     |

Choose a location from your computer to save the file, name the file, and select Save.

| RT Save As                       | ×                     |
|----------------------------------|-----------------------|
| Save in: 📙 kellya.BOURQUE 🗸      | 🏂 📂 🛄▼                |
| Name                             | Date modified         |
| 📙 .icesoft 🥢                     | 1/14/2015 9:02 AM     |
| <b>E</b> Contacts                | 5/20/2016 9:15 AM     |
| 📜 Desktop                        | 3/7/2017 7:39 AM      |
| 🗼 Downloads                      | 4/3/2017 9:12 AM      |
| Favorites                        | 3/10/2017 8:20 AM 🛛 👻 |
| <                                | •                     |
| File name: 04032017              | Save                  |
| Save as type: Excel with headers |                       |
| Encoding:                        | <b>v</b>              |